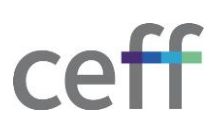

## **CONFIGURER ONEDRIVE [WINDOWS]**

1. Cliquer sur le bouton Démarrer, rechercher OneDrive et cliquer dessus pour l'ouvrir.

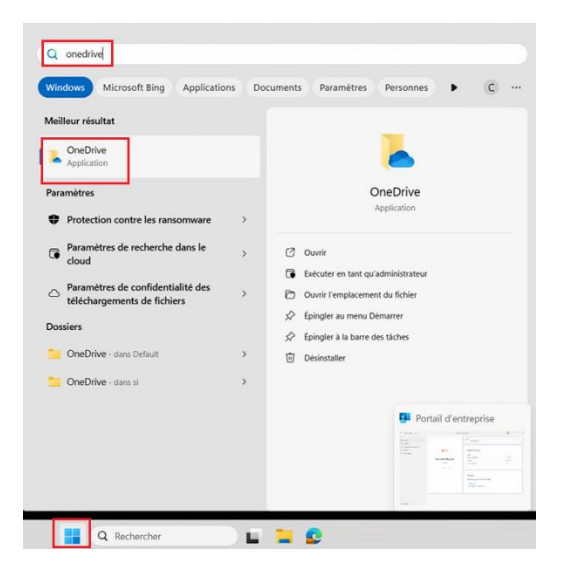

- 2. Si vous êtes connectés sur votre ordinateur avec votre compte Microsoft privé, votre OneDrive privé s'ouvre. Si ce n'est pas le cas, passer au point 6.
- 3. Nous allons ajouter le OneDrive ceff. Pour cela, dans la barre des tâches, cliquer sur l'icône **OneDrive** (nuage).

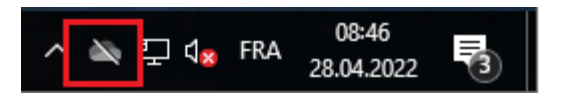

4. Cliquer sur Paramètres -> Paramètres.

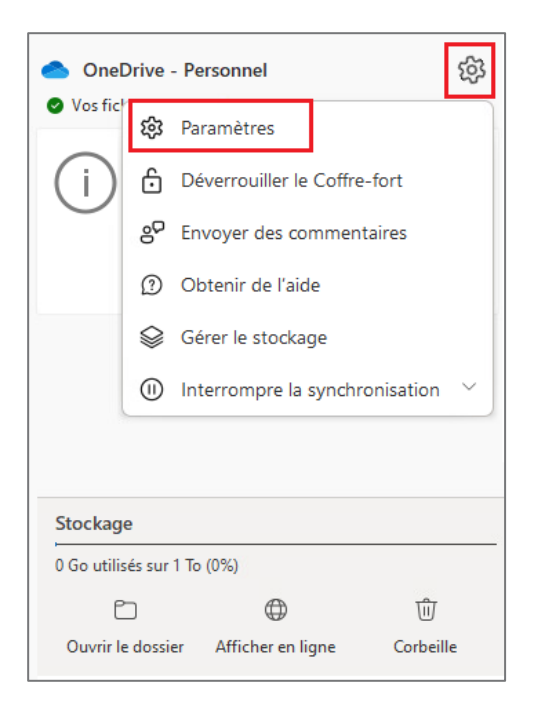

5. Sous l'onglet **Compte**, cliquer sur **Ajouter un compte**.

| 📥 Pa                        | 📥 Paramètres de OneDrive — 🗆 🗙                                             |                                                                                                    |                                                                                              |                                 |   |  |
|-----------------------------|----------------------------------------------------------------------------|----------------------------------------------------------------------------------------------------|----------------------------------------------------------------------------------------------|---------------------------------|---|--|
| ۲<br>۹<br>۹<br>۵            | Synchronisation et<br>sauvegarde<br>Compte<br>Notifications<br>À propos de | Compte                                                                                                    | Service Informatique<br>serviceinfo.ceff@gmail.com<br>Dissocier ce PC Paramètres de confider | + Ajouter un compte<br>ntialité | ] |  |
|                             |                                                                            | Choisir des dossiers<br>Les dossiers que vous choisissez seront disponibles sur ce PC.<br>Coffre-fort                                                                                                    |                                                                                              |                                 |   |  |
|                             |                                                                            | Come-tort<br>Pour des raisons de sécurité, votre coffre-fort personnel se verrouille automatiquement lorsque vous<br>n'utilisez pas activement celui-ci.                                                                                                    |                                                                                              |                                 |   |  |
|                             |                                                                            | Verrouiller le co                                                                                                    | offre-fort après :                                                                           | 20 minutes v                    |   |  |
| Stoc                        | kage                                                                       |                                                                                                    |                                                                                              |                                 |   |  |
| 0 Go utilisés sur 1 To (0%) |                                                                            | Obtenir de l'aide     Obtenir de l'aide     Obtenir de l'a |                                                                                              |                                 |   |  |
| Gé                          | érer le stockage                                                           | 8 <sup>o</sup> Partager de                                                                                                    | s commentaires.                                                                              |                                 |   |  |
|                             | Dbtenir l'application mobile<br>DneDrive                                   |                                                                                                    |                                                                                              |                                 |   |  |

6. Introduire votre adresse email ceff puis cliquer sur Se connecter.

| <ul> <li>Microsoft OneDrive</li> </ul>                                         | Х |
|--------------------------------------------------------------------------------|---|
| Configurer OneDrive                                                            |   |
| Stockez vos fichiers dans OneDrive pour y accéder sur n'importe quel appareil. |   |
|                                                                                |   |
|                                                                                |   |
| Adresse e-mail                                                                 |   |
| eleve-byod@ceff.ch                                                             |   |
| Créer un compte Se connecter                                                   |   |

- 7. Introduire le mot de passe de votre compte ceff et poursuivre.
- 8. L'emplacement où seront stockés vos fichiers OneDrive apparaît, modifier l'emplacement si besoin et cliquer sur **Suivant**.

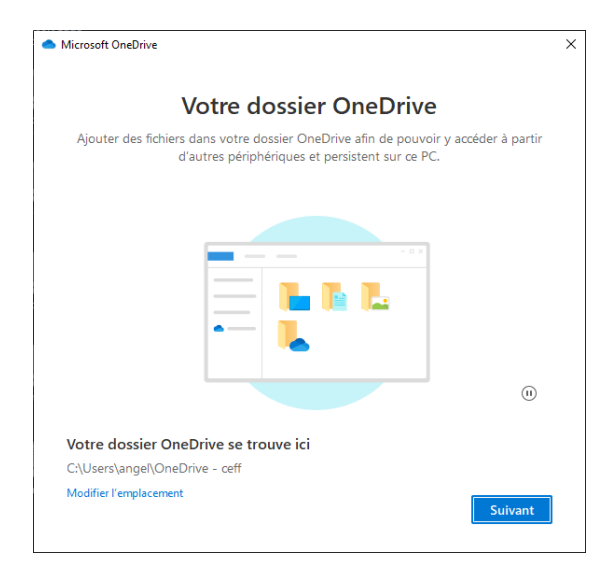

9. Le point suivant vous permet de sauvegarder les dossiers courants, à savoir Bureau, Documents et Images directement sur OneDrive. Si vous activez cela, les dossiers cités précédemment seront redirigés sur votre OneDrive. Attention, si votre compte OneDrive privé est déjà configuré en ayant activé ces paramètres, cette page ne s'affichera pas. Vous pouvez changer à tout moment ce paramètre dans l'un ou l'autre des comptes OneDrive.

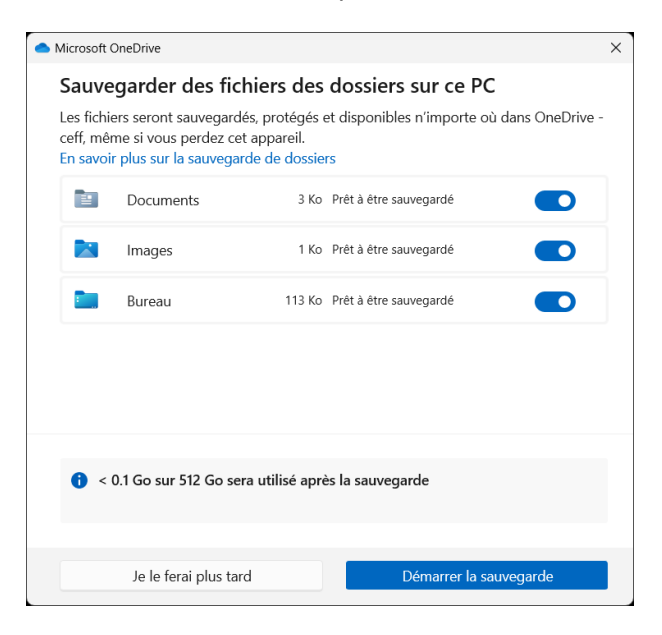

## 10. Cliquer sur Suivant.

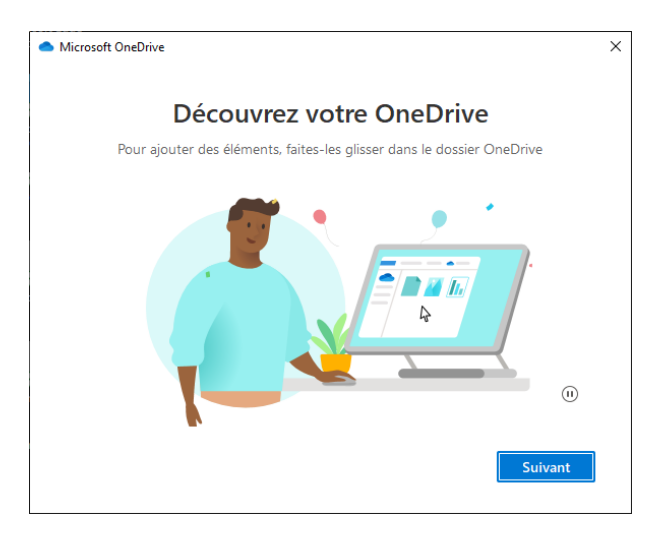

11. Cliquer sur Suivant.

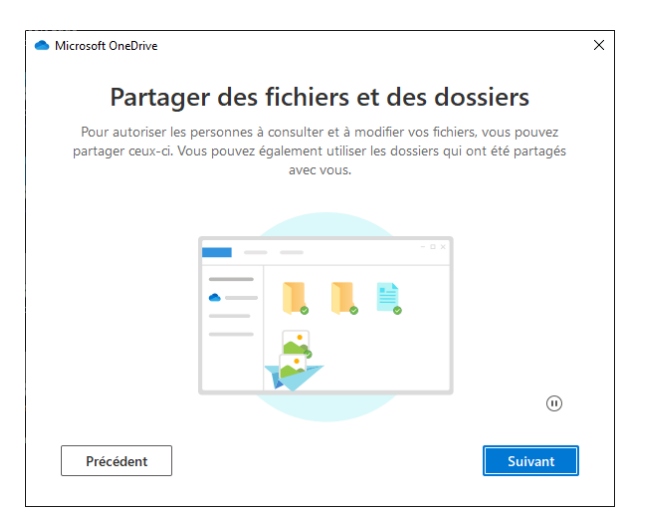

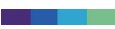

## 12. Cliquer sur Suivant.

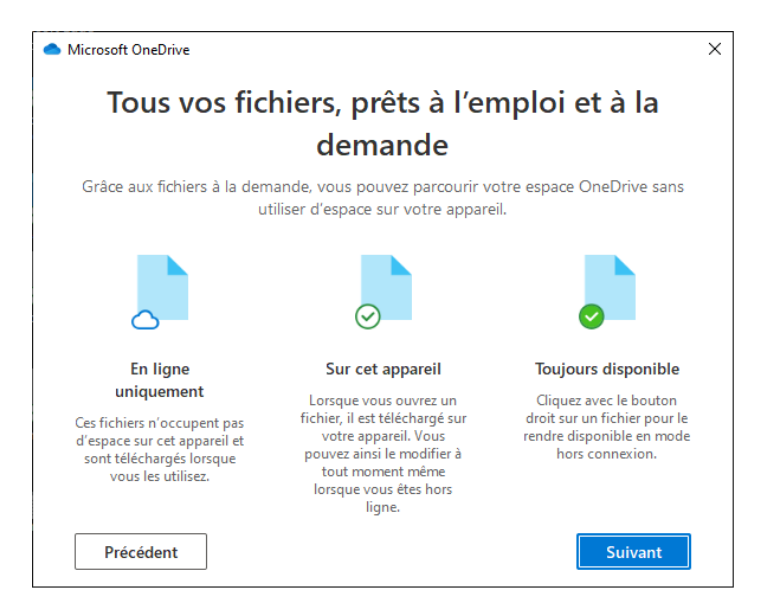

## 13. Cliquer sur Plus tard.

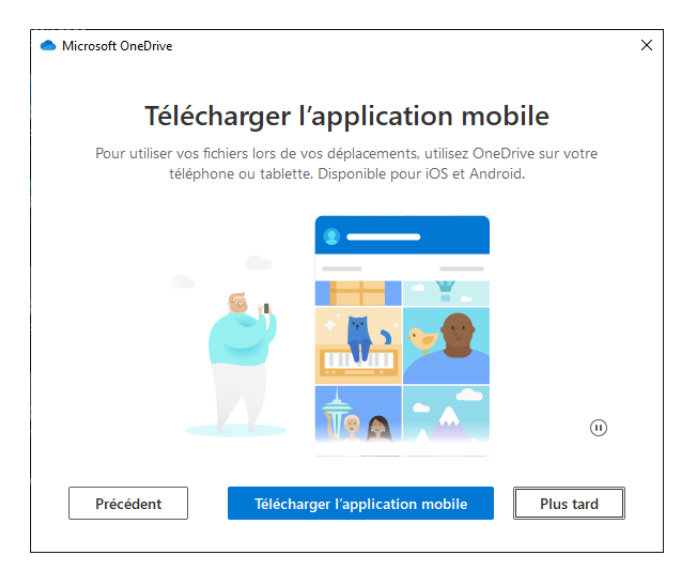

14. Votre espace de stockage est prêt, cliquer sur Ouvrir mon dossier OneDrive.

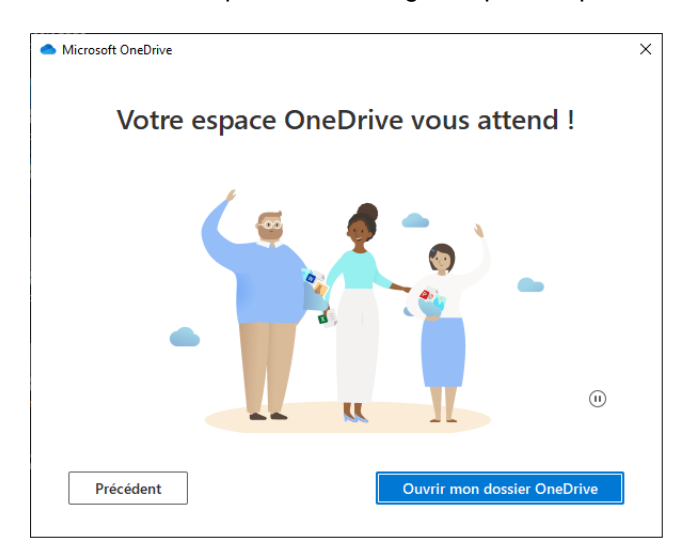

15. Votre espace de stockage ceff est bien présent.

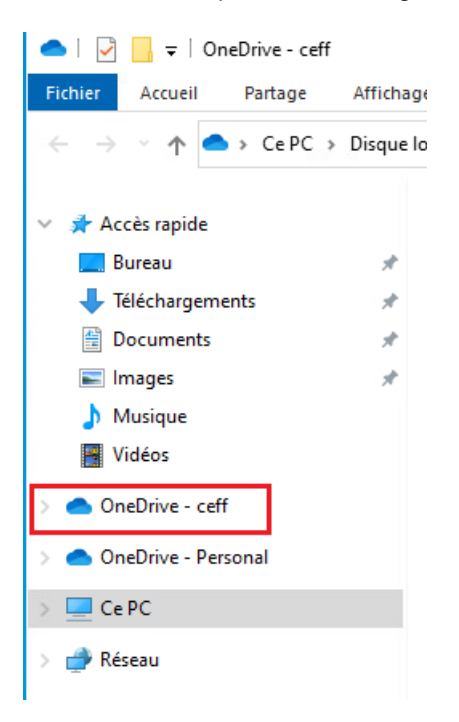